# Çal##anCD ortam#ndan kurulum

###### ##### ###########

# Smageia

# ############

| #######################################      | . 1 |
|----------------------------------------------|-----|
| 1. ######## ##### ## ###########             | . 1 |
| 1.1. #####                                   | . 1 |
| 1.2. #####                                   | . 1 |
| 1.3. ###################################     | . 3 |
| 1.4. ### ##### #### ####                     | . 5 |
| 2. ####### ## #########################      | . 7 |
| 2.1. ####### ######## ##################     | . 7 |
| 2.2. ####/###/##########################     | . 8 |
| 2.3. #### #######                            | . 9 |
| 3. ###### #############################      | 10  |
| 4. ###### ## ##### #######                   | 10  |
| 4.1. ###### ############################     | 10  |
| 4.2. ##### ########                          | 10  |
| 5. ##### ####### ################            | 10  |
| 6. ##### ########                            | 10  |
| 7. ###### ########                           | 11  |
| 8. ####### ## #########################      | 11  |
| 8.1. ###################################     | 11  |
| 9. ############                              | 11  |
| 9.1. ###################################     | 11  |
| 9.2. ####### ########################        | 13  |
| 9.3. ###################################     | 14  |
| 9.4. ###### #### #######################     | 14  |
| 9.5. ###################################     | 14  |
| 10. ####################################     | 15  |
| 11. ###################################      | 16  |
| 11.1. ####2                                  | 16  |
| 11.2. ##################################     | 16  |
| 11.3. ##### ########                         | 17  |
| 12. ####### ######                           | 18  |
| 13. #### ###############################     | 18  |
| 13.1. ######### (###) ###################### | 18  |
| 13.2. ### ###############################    | 18  |
| 14. ##### ######                             | 19  |
| 15. ####### ## #########                     | 19  |

# ########

| 1. | 1. ### ###### ######## | 14     |
|----|------------------------|--------|
| 2. | 2. #### #### ########  | <br>14 |

# **Çal##anCD ortam#ndan kurulum**

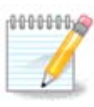

# 1. ISO'lar# seçin ve kullan#n

## 1.1. Giri#

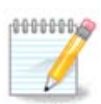

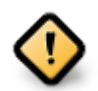

## 1.2. Ortam

#### 1.2.1. Aç#klama

### ### ##### ###### ##### ##### [####://###.#############/].

## 1.2.2. Klasik kurulum ortam#

#### 1.2.2.1. Ortak özellikler

## 1.2.3. Canl# Ortam

#### 1.2.3.1. Ortak özellikler

#### 1.2.3.2. Canl# DVD Plasma

#### 1.2.3.3. Canl# DVD GNOME

#### 1.2.3.4. Canl# DVD Xfce

## 1.2.4. Net install media

#### 1.2.4.1. Ortak özellikler

#### 1.2.4.2. netinstall.iso

#### 1.2.4.3. netinstall-nonfree.iso

## 1.3. Ortamlar# indirme ve kontrol etme

## 1.3.1. #ndirme

| Ö mageia      | Hakkında                                                                                                    | İndirmeler                                                                                                    | Destek                                                                                                    | Wiki                                                                                                    | Belgeler                                                                         | Topluluk                                                                          | Katılın                                                   | Bağış                                                     | Siz                                                       | İletişim                                                    |                                                 |    |  |
|---------------|----------------------------------------------------------------------------------------------------|----------------------------------------------------------------------------------------------------|----------------------------------------------------------------------------------------------------|----------------------------------------------------------------------------------------------------|----------------------------------------------------------------------------------|-----------------------------------------------------------------------------------|-----------------------------------------------------------|-----------------------------------------------------------|-----------------------------------------------------------|-------------------------------------------------------------|-------------------------------------------------|----|--|
| Mageia 4.1 64 | bit DVD i                                                                                                    | ndirin                                                                                                    |                                                                                                    |                                                                                                    |                                                                                  |                                                                                   |                                                           |                                                           |                                                           |                                                             |                                                 |    |  |
|               | Mageia 4.<br>tiklayın.<br>Bu ftp.linu<br>Indirme iş<br>\$ mdS<br>cle99<br>\$ sha<br>3a257<br>İmzalar er<br>IP adresir | 1 64bit DVD indiri<br>ux.org.tr indirme yr<br>leminiz tamamlan<br>sum Mageia-4.<br>6006ee03356e8<br>1900 Mageia-4<br>f7748f11ab725<br>şleşmiyorsa bu IS<br>şleşmiyorsa bu IS | meniz bir kaç<br>ansısı Ankara<br>ır tamamlanım<br>1- x86 64-6<br>2 1- x86 64-<br>1 - x86 64-<br>1 - x86 64-<br>1 - x86 64-<br>f 198b7d51<br>O kalıbını kull<br>. Bölgeniz: TF | saniye için<br>, Türkiye (T<br>az imazala<br>VD.iso<br>60a7<br>DVD.iso<br>60c68bd2<br>anmayın. B<br>R, EU. | de başlayacakt<br>R) üzerinde yet<br>rın eşleşip eşle<br>aa65<br>ir kez daha der | tı <b>r (indirme boy</b><br>r almaktadır. B<br>şşmediğini denu<br>netleyin ve yen | utu yaklaşık<br>u yansı size<br>atleyin:<br>iden indirin. | olarak 3.5 G                                              | 58). İndirme<br>miyorsa, diğ                              | işlemi başlan<br>er yansıları ku                            | nadıysa, buraya                                 |    |  |
|               |                                                                                                    |                                                                                                    |                                                                                                    |                                                                                                    |                                                                                  |                                                                                   | Mageia'nın<br>yansılarımı<br>fazlası say<br>Yardımcı o    | bütün dünya<br>z ayrıca ban<br>esinde müm<br>Imak istiyor | ada dağıtım<br>ındırma, dor<br>ıkün kılınma<br>musunuz? l | ve üretimi tüm<br>anım, para ba<br>ktadır.<br>Bize katılın! | ı kişi, kuruluşlar, bizi<br>ğışlayanlar ve daha | im |  |
|               | ✓ Takip                                                                                                    | et: @maqeia or                                                                                                    | <b>q</b> 3,082 taki                                                                                                    | oçi                                                                                                    |                                                                                  | <b>8+1</b> 1.668                                                                  | 3                                                         |                                                           |                                                           |                                                             |                                                 |    |  |
|               |                                                                                                    |                                                                                                    |                                                                                                    |                                                                                                    |                                                                                  |                                                                                   |                                                           |                                                           |                                                           |                                                             |                                                 |    |  |

| ی 🕑               | Mageia-4.1-x86_64-DVD.iso açılıyor 🛛 😒 🔕              |
|-------------------|-------------------------------------------------------|
| Şunu açma         | ayı seçtiniz:                                         |
| 🕞 Mage            | ia-4.1-x86_64-DVD.iso                                 |
| türü: r<br>nerede | aw CD image (3,5 GB)<br>en: ftp://ftp.linux.org.tr    |
| Firefox bu        | u dosya ile ne yapsın?                                |
| 🔵 Birl            | likte <u>aç</u> (K3b (varsayılan) 🗸 🗸 🗸               |
| 💽 Sal             | bit <u>d</u> iske kaydet                              |
| <u>B</u> u        | tür dosyalar indirilirken hep bu işlemi gerçekleştir. |
|                   | 🖉 Vazgeç 🛛 🖋 Tamam                                    |

##### ## Save File, #### ##### OK.

## 1.3.2. #ndirilen ortam#n bütünlü#ünü kontrol etme

- ## ### ### ##5###, ####: ##5### ####/##/###/####/####.###
- ## ### ### ###1###, ####: ###1### ####/##/###/####/####.###
- ## ### ### ###512###, ####: ###512### ####/##/###/####/####.###

#######:

```
[sam5@localhost ~]$ md5sum /home/sam5/Downloads/Mageia-4-RC-x86_64-DVD.iso
ec1ce42c4b003b5e9bea6911968195c8 /home/sam5/Downloads/Mageia-4-RC-x86_64-DVD.iso
[sam5@localhost ~]$
```

## 1.4. ISO yakma veya atma

1.4.1. Bir CD/DVD üzerine ISO yakma

#### 1.4.2. Bir USB bellek üzerine ISO atmak

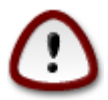

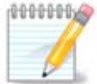

#### 1.4.2.1. Mageia üzerinde bir grafiksel araç kullanarak

1.4.2.2. Windows üzerinde bir grafiksel araç kullanarak

######################

1.4.2.3. Using the Command line within a GNU/Linux system

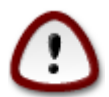

- 1. ############

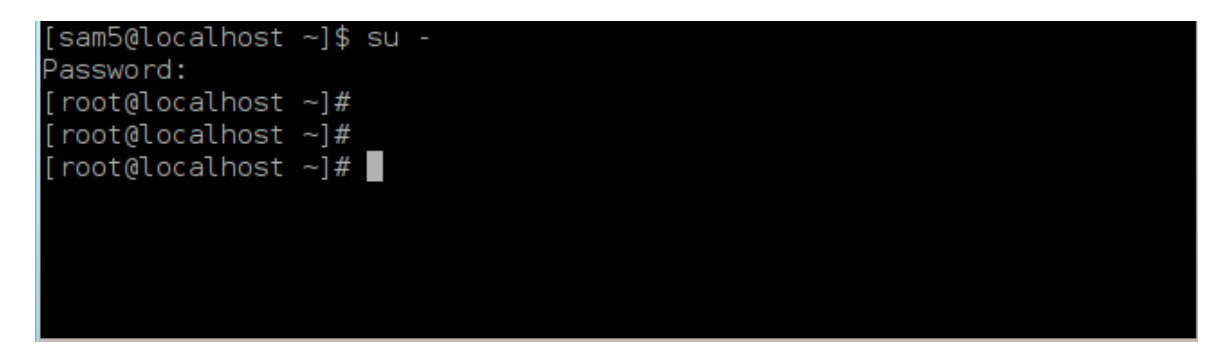

- 4. ##### ### ###### ##### ##

```
[root@localhost ~]# fdisk -l
Disk /dev/sda: 298.1 GiB, 320072933376 bytes, 625142448 sectors
Units: sectors of 1 * 512 = 512 bytes
Sector size (logical/physical): 512 bytes / 4096 bytes
I/O size (minimum/optimal): 4096 bytes / 4096 bytes
Disklabel type: dos
Disk identifier: 0x000db4bf
Partition 3 does not start on physical sector boundary.
Device
          Boot
                   Start
                                      Blocks Id System
                               End
/dev/sdal
                    2048
                          21256191
                                    10627072
                                             83 Linux
/dev/sda2
                21256192 63528959 21136384 83 Linux
/dev/sda3
                63530964 625137344 280803190+ 5 Extended
/dev/sda5
                63531008 84873215
                                    10671104 83 Linux
/dev/sda6
               84875264 127016959 21070848 83 Linux
               127019008 135985151
/dev/sda7
                                     4483072 82 Linux swap / Solaris
               135987200 198598655 31305728 83 Linux
/dev/sda8
               198600704 471588863 136494080 83 Linux
′dev/sda9
               471590912 496777994
                                   12593541+ 83 Linux
/dev/sda10
′dev/sdall
               496781312 504955079
                                     4086884 82 Linux swap / Solaris
               504958976 625137344 60089184+ 83 Linux
/dev/sda12
Disk /dev/sdb: 7.5 GiB, 8011087872 bytes, 15646656 sectors
Jnits: sectors of 1 * 512 = 512 bytes
Sector size (logical/physical): 512 bytes / 512 bytes
I/O size (minimum/optimal): 512 bytes / 512 bytes
Disklabel type: dos
Disk identifier: 0x15005631
         Boot Start
                          End Blocks Id System
Device
/dev/sdb1 *
                      7598079 3799039+ 17 Hidden HPFS/NTFS
root@localhost ~]#
```

[72594.604531] usb 1-1: new high-speed USB device number 27 using xhci hcd [72594.770528] usb 1-1: New USB device found, idVendor=8564, idProduct=1000 [72594.770533] usb 1-1: New USB device strings: Mfr=1, Product=2, SerialNumber=3 [72594.770536] usb 1-1: Product: Mass Storage Device [72594.770537] usb 1-1: Manufacturer: JetFlash [72594.770539] usb 1-1: SerialNumber: 18MJTWLMPUCC3SSB [72594.770713] usb 1-1: ep 0x81 - rounding interval to 128 microframes, ep desc says 255 microframes [72594.770719] usb 1-1: ep 0x2 - rounding interval to 128 microframes, ep desc says 255 microframes [72594.771122] usb-storage 1-1:1.0: USB Mass Storage device detected [72594.772447] scsi host8: usb-storage 1-1:1.0 [72595.963238] scsi 8:0:0:0: Direct-Access JetFlash Transcend 2GB 1100 PQ: 0 ANSI: 4 [72595.963626] sd 8:0:0:0: [sdd] 4194304 512-byte logical blocks: (2.14 GB/2.00 GiB) [72595.964104] sd 8:0:0:0: [sdd] Write Protect is off [72595.964108] sd 8:0:0:0: [sdd] Mode Sense: 43 00 00 00 [72595.965025] sd 8:0:0:0: [sdd] No Caching mode page found [72595.965031] sd 8:0:0:0: [sdd] Assuming drive cache: write through 72595.967251] sdd: sdd1 [72595.969446] sd 8:0:0:0: [sdd] Attached SCSI removable disk

6. ##############: ## ##=####/##/###/###/######=/###/##X ##=1#

##### X=#### ###### #### ##: /dev/sdd

#######: dd if=/home/user/Downloads/Mageia-6-x86\_64-DVD.iso of=/dev/sdd bs=1M

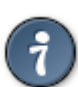

- 7. ##### ### #######: ####

# 2. Mageia' y# Çal##anCD Sistemi olarak ba#latmak

## 2.1. Kurulum ortam#n# ba#latmak

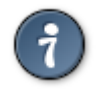

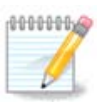

# 2.2. BIOS/CSM/Legacy kipinde

| + use non-free video driver | rs (slower to boot) |   |
|-----------------------------|---------------------|---|
| Install Mageia Live         |                     |   |
| + use non-free video driver | rs (slower to boot) |   |
| Memory Test                 |                     |   |
|                             |                     |   |
|                             |                     |   |
|                             |                     | m |

## Menu

• #### ######

• ###### ####

• #2 ########

# 2.3. UEFI kipinde

| Boot Illageia Live                                                                                      |          |
|----------------------------------------------------------------------------------------------------|----------|
| + Use non-tree video drivers (slower to boot)                                                           |          |
| + use non-free video drivers (slower to boot)                                                           |          |
| F2: Language []                                                                                         |          |
|                                                                                                    |          |
|                                                                                                    |          |
|                                                                                                    |          |
|                                                                                                    |          |
|                                                                                                    | moneir   |
| Select an item with the arrow keys and press Enter to boot.<br>Press 'c' for command line, 'e' to edit. | Ornageic |
|                                                                                                    |          |

#### Menu

• #### ######

• #2 ########

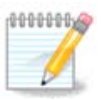

# 3. Lütfen kullanaca##n#z dili seçiniz

# 4. Lisans ve Sürüm Notlar#

## 4.1. Lisans Sözle#mesi

- ## #######, ###### ###### Accept ### #### ##### ## Next

## 4.2. Sürüm Notlar#

# 5. Zaman Dilimini Yap#land#rma

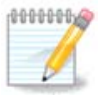

# 6. Clock Settings

# 7. Select Keyboard

# 8. Mageia' y# Çal##anCD Sistemi olarak denemek

# 8.1. Çal##anCD kipi

## 8.1.1. Donan#m# Denetlemek

- ########: ### ##### ####### ...

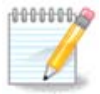

## 8.1.2. Kurulumu ba#latmak

# 9. Partitioning

## 9.1. Suggested Partitioning

#### Main Options

• ### #### #####

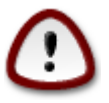

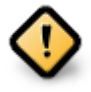

- - # 1/19 ## ############## swap #### # ######### ## 4 ##
  - # ### #### (## ##### 12/19) ## ########## /home

- 50 ## ### /
- 4 ## ### swap
- ### ### ############## /home

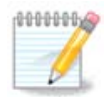

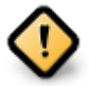

- *Align to* = ###
- Free space preceding (MiB) = 2

## 9.2. Ba#lama noktas#n# seçin

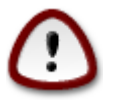

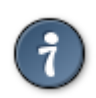

## 9.3. Biçimlendirilecek sabit diski onaylay#n

## 9.4. Custom Disk Partitioning with DiskDrake

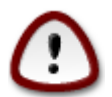

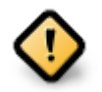

#ekil 1. EFI System Partition

#ekil 2. BIOS boot partition

## 9.5. Biçimlendirme

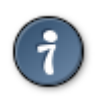

# 10. Kullan#lmayan maddeyi sakla veya sil

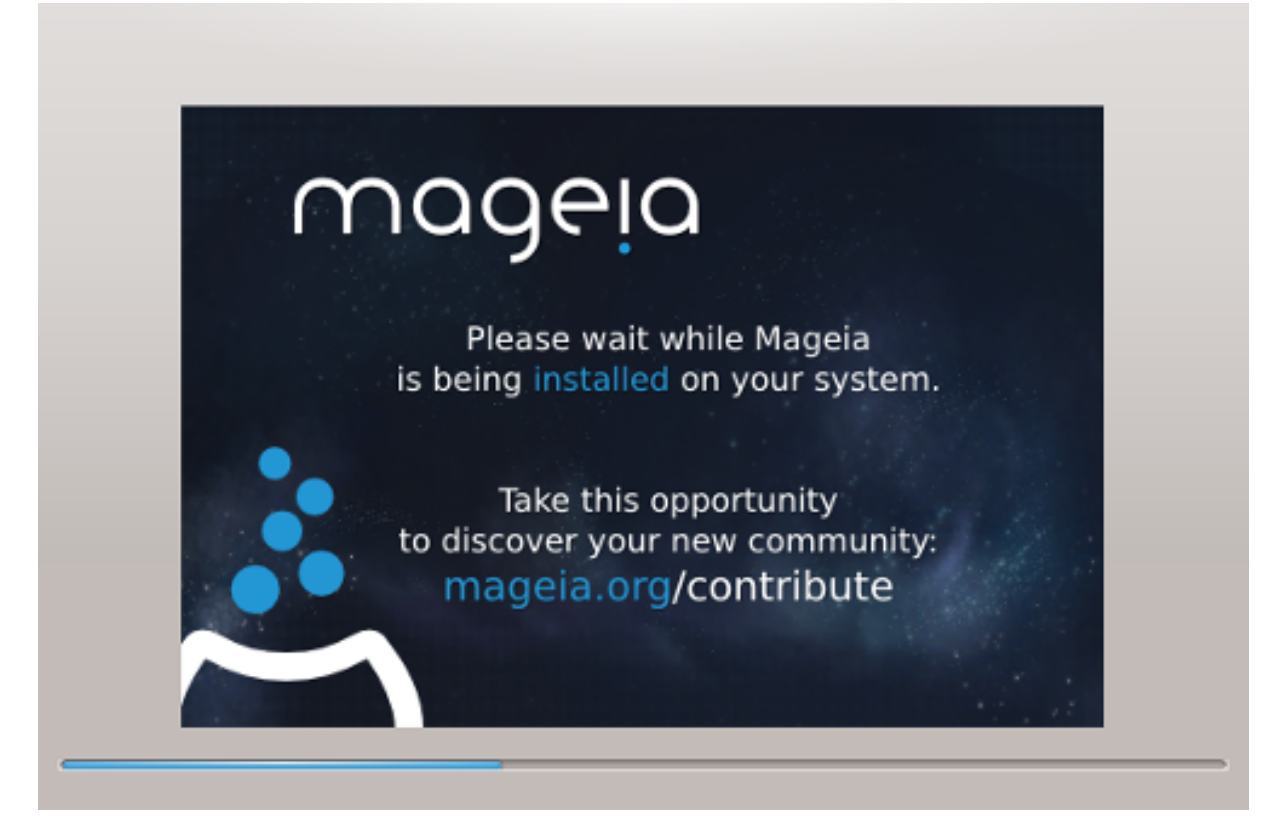

# 11. Bootloader

# 11.1. Grub2

Grub2 on Legacy MBR/GPT systems

## Grub2-efi on UEFI systems

## 11.2. Bootloader Setup

## 11.2.1. Önyükleyici ana seçenekleri

• #### ######

• ########

• ########

• ######## (#####)

Advanced

• Enable ACPI

• Enable SMP

• Enable APIC

• Enable Local APIC

## 11.2.2. Bootloader Configuration

• #######

• ######

• ##### ####### ##

Advanced

• Video mode

• Do not touch ESP or MBR

# 11.3. Other Options

## 11.3.1. Mevcut bir önyükleyiciyi kullanmak

## 11.3.2. Installing Without a Bootloader

## 11.3.3. Önyükleme Menü Girdisi Ekleme veya De#i#tirme

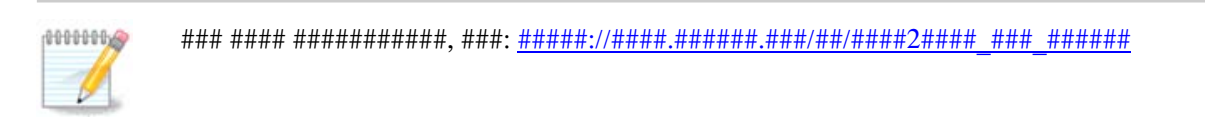

# 12. Yeniden Ba#lat

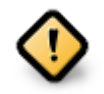

#### #### ### ### #####, ##### Finish.

# 13. User Management

## 13.1. Yönetici (kök) Parolas#n# Ayarlay#n:

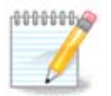

## 13.2. Bir kullan#c# girin

• ####

• #### ####

• ##### ####

• ########

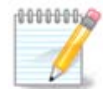

# 14. Login Screen

#### #### ##### ######

# 15. Mageia' y# Kald#rma